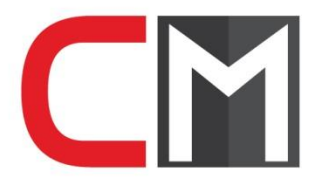

Construction Media B.V.
 Nieuwstraat 23a,
 5521 CA Eersel
 Nederland

## Installatie en ophalen van de licentiesleutel

Hieronder staat beschreven welke handelingen u moet uitvoeren om de Bouwbox mediaplayer te installeren en de licentiesleutel op te halen. De gehele procedure neemt maximaal 5 minuten in beslag.

U dient over het volgende te beschikken:

- Installatie cd-rom met mediaplayer: deze installatie cd-rom vindt u in de Bouwbox. U kunt de meest recente mediaplayer ook op halen via de website www.bouwbox.nl/support.
- Gebruikersnaam en wachtwoord: deze heeft u per brief ontvangen bij de uitlevering van de Bouwbox Digitaal.

## Installatie:

In veel gevallen is alléén de systeembeheerder bevoegd om een installatie uit te voeren. Neem hierover contact op met de systeembeheerder, alvorens de installatie uit te voeren.

Sluit voorafgaand aan de installatie alle andere programma's af.

- Neem de installatie cd-rom en doe deze in de cd-rom drive van uw computer. In de meeste gevallen zal de cd-rom automatisch starten. Zo niet, activeer dan uw cd-rom drive;
- 2. Het venster 'Welkom' komt in beeld: klik op [volgende];

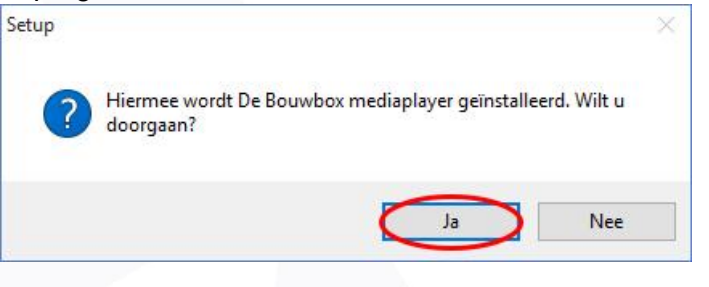

| Setup - De Bouwbox med |                                                                                     |
|------------------------|-------------------------------------------------------------------------------------|
|                        | Welkom bij het<br>installatieprogramma van De<br>Bouwbox mediaplayer.               |
|                        | Hiermee wordt De Bouwbox mediaplayer geïnstalleerd op deze<br>computer.             |
|                        | U wordt aanbevolen alle actieve programma's af te sluiten<br>voordat u verder gaat. |
|                        | Klik op Volgende om verder te gaan of op Annuleren om Setup<br>af te sluiten.       |
|                        |                                                                                     |
|                        |                                                                                     |
|                        |                                                                                     |
|                        | Volgende > Annuleren                                                                |

BOUW**BOX**®

Construction Media B.V.

PROJECTBOX<sup>®</sup> INDUSTRIEBOX<sup>®</sup>

**C** 0497 - 53 48 82

OX<sup>®</sup> POORTBOX<sup>®</sup>

☑ info@constructionmedia.nl

KvK: 17093271

GM**BOX**®

BTW: NL804984980B01

BHV**BOX**®

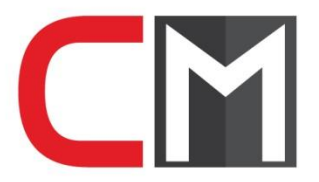

 Venster 'Kies de doelmap' komt in beeld: neem de suggestie over of selecteer uw map naar keuze en klik op [volgende];

| CIN | Setup - De Bouwbox mediaplayer — X                                                                                                    |
|-----|----------------------------------------------------------------------------------------------------|
|     | Kies de doelmap<br>Waar moet De Bouwbox mediaplayer geïnstalleerd worden?                                                                         |
|     | Setup zal De Bouwbox mediaplayer in de volgende map installeren.                                                                                  |
|     | Klik op Volgende om door te gaan. Klik op Bladeren om een andere map te kiezen.                                                                   |
|     | E: Program Files (x86) (VirtuosoMedia De Bouwbox Bladeren                                                                                         |
|     | Er is ten minste 52,3 MB vrije schijfruimte vereist.                                                                                              |
|     | < Vorige Volgende > Annuleren                                                                                                    |
| CIP | 1 Setup - De Bouwbox mediaplayer — 🗌 🗙                                                                                                    |
|     | Selecteer menu Start map<br>Waar moeten de snelkoppelingen van het programma geplaatst worden?                                                    |
|     | Setup plaatst de snelkoppelingen van het programma in de volgende menu<br>Start map.                                                              |
|     | Klik op Volgende om door te gaan. Klik op Bladeren om een andere map te kiezen.                                                                   |
|     |                                                                                                    |
|     | < Vorige Volgende > Annuleren                                                                                                    |
| CI  | 1 Setup - De Bouwbox mediaplayer — 🗌 🗙                                                                                                    |
|     | Selecteer extra taken<br>Welke extra taken moeten uitgevoerd worden?                                                                              |
|     | Selecteer de extra taken die u door Setup wilt laten uitvoeren bij het installeren van<br>De Bouwbox mediaplayer, en klik vervolgens op Volgende. |
|     | Creëer Bureaublad Iconen                                                                                                    |
|     |                                                                                                    |
|     | < Vorige Volgende > Annuleren                                                                                                    |

 Venster 'Selecteer menu Start map' verschijnt: neem de suggestie over of selecteer uw keuze en klik op [volgende];

 Venster 'Selecteer extra taken' komt in beeld. Geef aan of u een icoon van de Bouwbox mediaplayer op uw bureaublad wenst. Wij adviseren om dit wel te doen. Klik op [volgende];

BOUW**BOX**<sup>®</sup> PROJECT**BOX**<sup>®</sup>

**INDUSTRIEBOX**<sup>®</sup>

POORT**BOX**®

VGMBOX<sup>®</sup> BHVBOX<sup>®</sup>

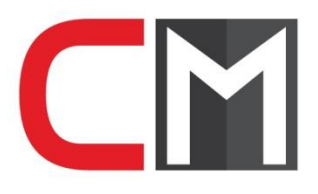

5a. Indien er al bestaande abonnementsgegevens aanwezig zijn, zal er een melding komen. Deze gegevens mogen niet verwijderd worden; klik daarom op [Nee];

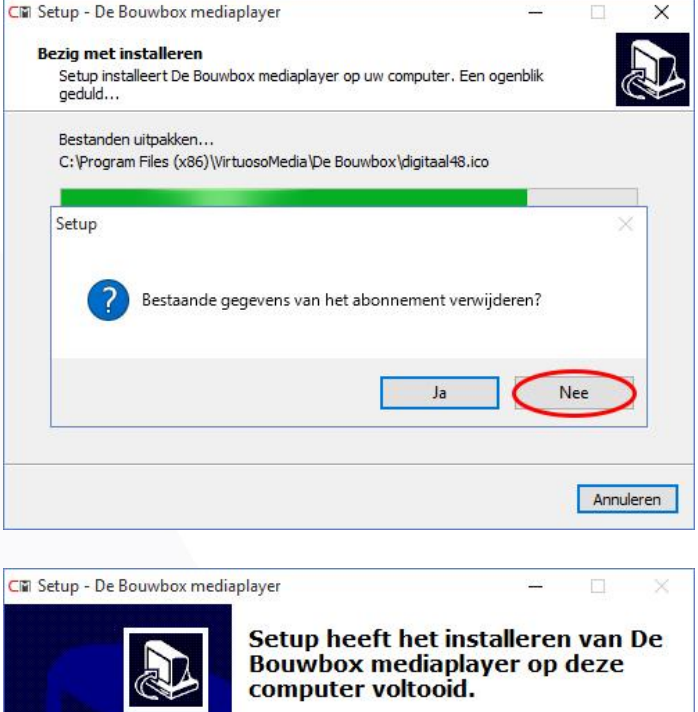

6. Een venster met de melding dat de installatie is voltooid, verschijnt in beeld. Klik op [voltooien] om de installatie af te ronden.

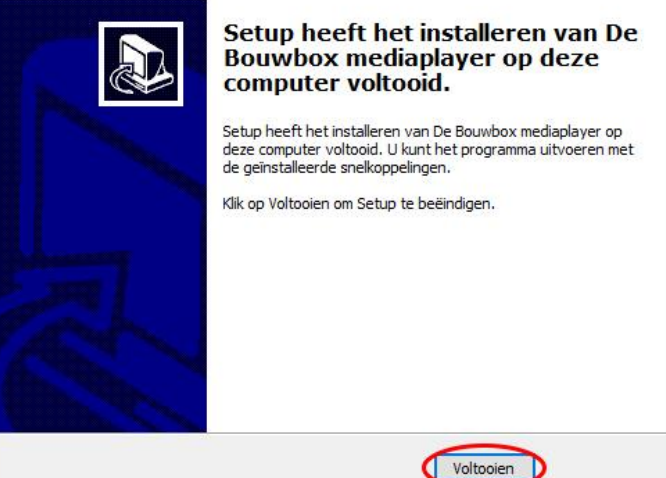

7. Indien u tijdens de installatie was ingelogd als systeembeheerder, moet u nu weer inloggen als gebruiker.

BOUWBOX® PROJECTBOX® INDUSTRIEBOX® POORTBOX® VGMBOX® BHVBOX®

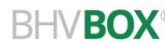

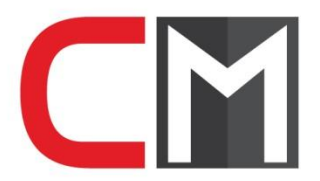

## Ophalen van de licentiesleutel

Om de films te kunnen bekijken dient u eerst een licentiesleutel op te halen via internet:

- Dubbelklik op het icoon van de Bouwbox Mediaplayer op uw bureaublad. De mediaplayer verschijnt in beeld;
- 2. Klik op de driehoek aan de rechterzijde om het zijpaneel te openen;

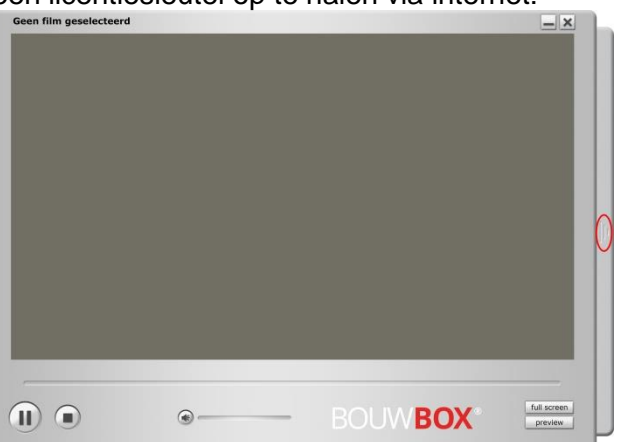

3. Klik op [abonnement];

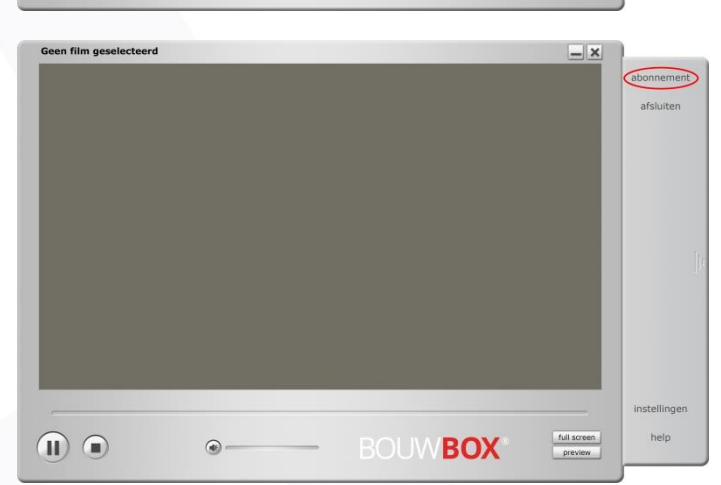

4. Kies dan voor [abonnement toevoegen];

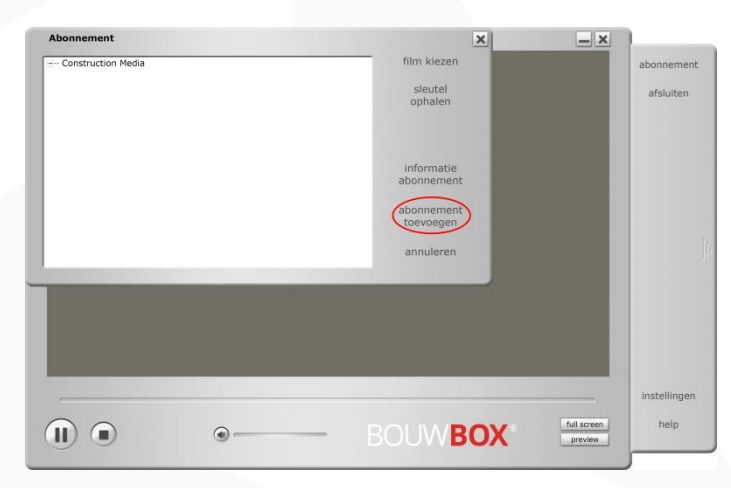

BHVBOX®

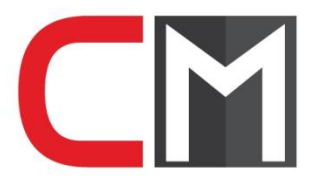

4a. Indien het een herinstallatie betreft verschijnt er een venster met de vraag of u de sleutel wenst op te halen. Bevestig dit met [ja];

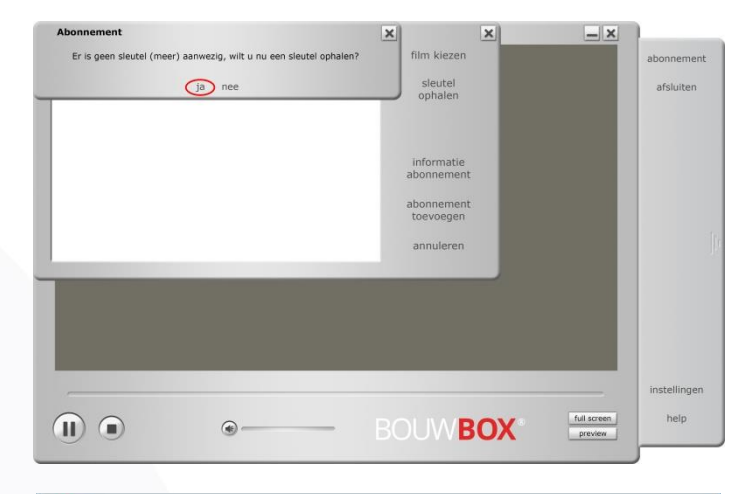

- 5. Blader nu naar de map 'C:\ Program Files\VirtuosoMedia\ Bouwbox\Abonnementen';
- 6. Selecteer het bestand 'bouwbox.dat' en klik op [openen];

| 🖾 Openen       |                        |                                      |                        |                |             | ×         |
|----------------|------------------------|--------------------------------------|------------------------|----------------|-------------|-----------|
| Zoeken in:     | Abonnemente            | en                                   | •                      | 🗢 🖻 💣 🛙        | :: <b>-</b> |           |
| 4              | Naam                   | ^                                    |                        | Gewijzigd op   |             | Туре      |
| Snelle toegang | bouwbox.da             | at                                   |                        | 20-6-2011 08:3 | 35          | DAT-besta |
| Bureaublad     |                        |                                      |                        |                |             |           |
| Bibliotheken   |                        |                                      |                        |                |             |           |
| Deze pc        |                        |                                      |                        |                |             |           |
| Netwerk        | <                      |                                      |                        |                |             | >         |
|                | Bestands <u>n</u> aam: |                                      |                        |                | -           | Openen    |
|                | Bestandstypen:         | Virtunes Supplier data               | (*.dat)                |                | -           | Annuleren |
|                | C Openen als be        | stand met h <mark>e</mark> t kenmerk | ( <u>A</u> lleen-lezen |                | -           |           |

- 7. Klik op [sleutel ophalen] Daarna verschijnt een venster 'Gebruikersgegevens':
  - type (indien mogelijk) uw gebruikersnaam in;
  - type uw wachtwoord in;
  - type vervolgens (indien mogelijk) bij 'systeemnaam' naar eigen keuze een naam voor uw computer in. In deze systeemnaam moeten letters voorkomen;
  - Klik op [toepassen];

| Gebruikersnaam: |   | toepassen |   | <u> </u> | abonnement   |
|-----------------|---|-----------|---|----------|--------------|
| Wachtwoord:     |   | annuleren |   |          | afsluiten    |
| Systeemnaam:    | _ |           |   |          |              |
|                 |   |           | J |          |              |
|                 |   |           |   |          |              |
|                 |   |           |   |          |              |
|                 |   |           |   |          |              |
|                 |   |           |   |          |              |
| ,               |   |           |   |          | instellingen |

BOUWBOX<sup>®</sup> PROJECTBOX<sup>®</sup> INDUSTRIEBOX<sup>®</sup>

**POORTBOX**®

VGM**BOX**®

BHVBOX<sup>®</sup>

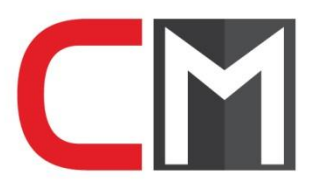

 De melding 'online sessie succesvol gestopt' verschijnt in beeld. Klik op [ok];

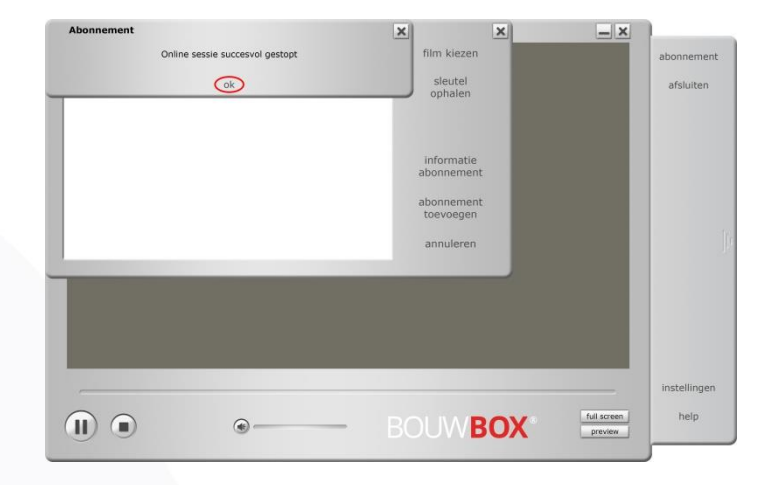

- 9. U krijgt nu een actuele lijst met filmtitels tot uw beschikking;
- 10. Het registreren is voltooid en u kunt de mediaplayer nu gebruiken.

| - Construction Media<br>- 20 december 2015<br>- 7 002 Tillion<br>- 7 003 Tridin<br>- 7 003 Orde en nethold<br>- 7 005 Orde en nethold<br>- 7 005 Kolsteigers<br>- 7 005 Kolsteigers<br>- 7 005 Kolsteigers<br>- 7 005 Kolsteigers                                             | film kiezen<br>sleutel<br>ophalen |             | abonnement<br>afsluiten |
|----------------------------------------------------------------------------------------------------|-----------------------------------|-------------|-------------------------|
| <ul> <li>22 december 2015</li> <li>T 001 Tilde beschermingsmiddelen</li> <li>T 003 Persoonlijke beschermingsmiddelen</li> <li>T 003 Orde en netheld</li> <li>T 004 Valbeveiliging</li> <li>T 005 Kolsteigers</li> <li>T 005 Kolsteigers</li> <li>T 005 Kolsteigers</li> </ul> | sleutel<br>ophalen                |             | afsluiten               |
| - 103 Talenov<br>- 103 Talenov<br>- 103 Ordeo anjite baschemningsmiddelen<br>- 103 Valbevelliging<br>- 103 Valbevelliging<br>- 105 Rolstagers<br>- 105 Rolstagers<br>- 109 Valli Anjite ni                                                                                    | sleutel<br>ophalen                |             | afsluiten               |
| - T 008 Ladders                                                                                                    |                                   |             |                         |
| 1000 1000013                                                                                                    |                                   |             |                         |
| - T 009 Afvalscheiding                                                                                                    | informatie                        |             |                         |
| T 011 Veilig werken op daken                                                                                                    | aponnement                        |             |                         |
| T 012 Bouwcirkelzaagmachines                                                                                                    |                                   |             |                         |
| <ul> <li>T 013 Bouwinten</li> <li>T 014 Bitna oppevallen en gevaarlijke situaties</li> </ul>                                                                                                    | abonnement                        |             |                         |
| <ul> <li>T 015 Doorwerken bij ongunstige weersomstandigheden</li> </ul>                                                                                                    | toevoegen                         |             |                         |
| <ul> <li>T 016 Elektrisch handgereedschap</li> <li>T 017 Kabels en leidingen</li> </ul>                                                                                                    | annulanna                         |             | 1                       |
| - T 018 Publieke veiligheid                                                                                                    | annuieren                         |             | 1                       |
|                                                                                                    |                                   |             |                         |
|                                                                                                    |                                   |             |                         |
|                                                                                                    |                                   |             |                         |
|                                                                                                    |                                   |             |                         |
|                                                                                                    |                                   |             |                         |
|                                                                                                    |                                   |             |                         |
|                                                                                                    |                                   |             |                         |
|                                                                                                    |                                   |             | instellingen            |
| $\sim$                                                                                                    |                                   | full screen | hein                    |
|                                                                                                    | ROLIVIBOX                         | ormiere     | naip                    |

Indien u problemen ondervindt tijdens de installatie of registratie van de mediaplayer verzoeken wij u om contact op te nemen met onze helpdesk op telefoonnummer: 0497-534882 of via e-mail: <u>helpdesk@bouwbox.nl</u>.